## How to enter artwork into Ricochet

Artwork for a new show may be entered at any time a prior to your change out appointment up to 3 days in advance.

- 1. Click the **Inventory** tab
- 2. Click Add New
  - Enter as much product information as possible
  - Product Name
  - Short Description
  - Category
  - Product Notes An optional category; you can add information if you want
  - Photos Optional
  - Price
  - Quantity
  - Status, "Other"
  - In Stock Date; this is the day of your change out appointment

## DO NOT CHANGE SALES TAX STATUS

3. Click Save.

## To edit an item after it has been entered

- 1. Click the 'Inventory' tab
- 2. Find the item you wish to edit
- 3. Click the edit pencil icon to the right
- 4. Update the item details you wish to change
- 5. Click Save